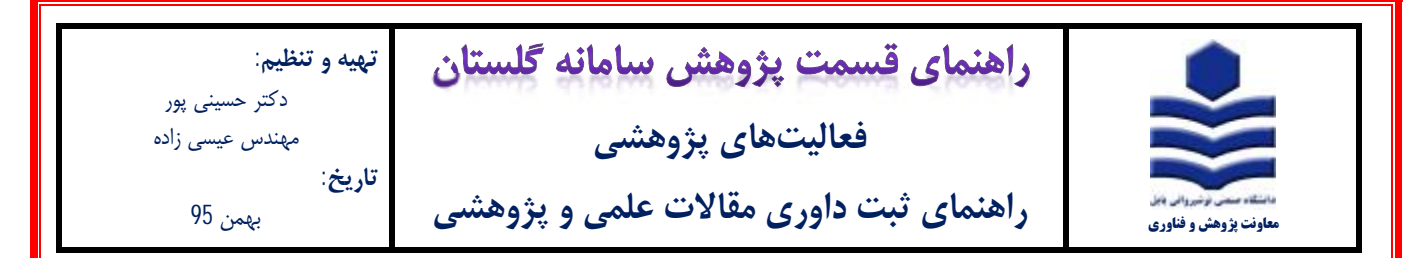

## مراحل ثبت:

1- پس از ورود به سامانه گلستان بر روی تب پژوهش (1) کلیک نموده و اطلاعات جامع پژوهشی استاد (2) را انتخاب نمایید.

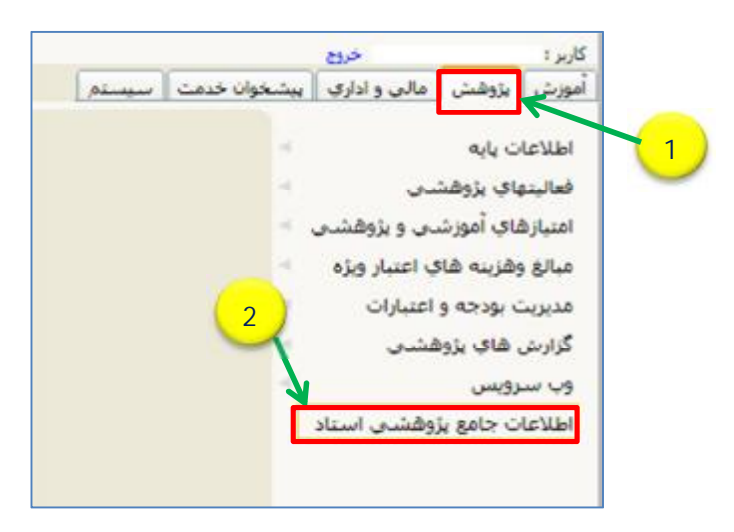

2- در پنجره اطلاعات جامع پژوهشی استاد، ابتدا ردیف 17 (1) را انتخاب نموده و سپس بر روی پنجره باز شده گزینه داوری مقالات علمی و

پژوهشی (2) را انتخاب نمایید.

| 14:48:14 دونسليه 18 يو                                     |                                                                                                    | ku: 415                                                                                                    |
|------------------------------------------------------------|----------------------------------------------------------------------------------------------------|----------------------------------------------------------------------------------------------------|
|                                                            |                                                                                                    | 🗴 منوی کاربر 🛛 🗴 اطلاعات جامع پژوهشدی استاد                                                                                                    |
|                                                            |                                                                                                    | 😡 اظلاعات جامع بزوهشاي استاد                                                                                                    |
|                                                            | المراجع المراجع المراجع المراجع المراجع المراجع المراجع المراجع المراجع المراجع المراجع المراجع المراجع المراجع                                                                     | بمارة استاد 📄 🛐                                                                                                    |
|                                                            | التلايات مادو بإواشنى 🗸                                                                                                    | ا <mark>َبِين نامه</mark> [الفلامات جادي پزوششان                                                                                                    |
|                                                            | أمار فعاليتهاي سالبانه فعاليتهاي بإوقشني تشويق شده                                                                                                    | <u>هر به طرحهای با مقسمی گروهبندی امتیازها</u>                                                                                                    |
| وهيجات                                                     | تعداد ممکارات ت                                                                                                    | عنوات فعاليت                                                                                                    |
|                                                            | Q Q Q                                                                                                    | گرارش علمي طرح هاي پژوهشنې و فناورې                                                                                                    |
|                                                            |                                                                                                    |                                                                                                    |
|                                                            | 0 0 0                                                                                                    | ا اثر بدیع و ارزنده هنری                                                                                                    |
|                                                            | 0 () ()<br>ها در گروه نمایش "ویرایش علمی کتاب/داوری مقالات علمی پژوهشہ                                                                                                    | ا اثر بدیغ و ارزنده هندگ<br>X اختیام با اک                                                                                                    |
|                                                            | 0 0 0<br>ها در گروه تمایش "ورایش علمی کناب/داوری مقالات علمی پژوهشد<br>لیتهای ثبت شده بر روی سطر مورد نظر کلیک کنید                                                                 | ا اثر بدیج و ایزنده هنرک<br>۲ اختراع یا اک<br>۱ ایجاد دارم حضت ثبت فعالیت جدید یا ویرایش اطلاعات فعا                                                                                                    |
|                                                            | 0 0 0 0 0 0 0 0 0 0 0 0 0 0 0 0 0 0 0                                                                                                    | ا اثر بدیع و ارزنده هنری<br>۲ اختراع یا اک<br>۱ ایجاد ظرفید<br>۲ به میا                                                                                                    |
| نعداد کل <sup>تارید</sup> . شمکاران                        | 0 0 0 0 0 0 0 0 0 0 0 0 0 0 0 0 0 0 0                                                                                                    | 1 اثر بدیع و ارزنده هنری<br>1 اختراع یا اک<br>1 ایجاد طرقید<br>1 سایر فعالیت<br>2 سایر فعالیت<br>2 د معالیت<br>2 د فعالیت                                                                                                    |
| ت<br>تعداد کل <sup>تارید</sup> شمکاران                     | 0 0 0<br>ها در گروه نمایش "ورایش علمی کاب/داوری مقالات علمی پژوهشه<br>لیتهای ثبت شده بر روی سطر مورد نظر کلیک کنید<br>عنوان فعالیت                                                  | <ol> <li>اثر بدیج و ارزنده فندی</li> <li>اختراع یا اکتلال از از از از از از از از از از از از از</li></ol>                                                                                                    |
| تعداد کل <sup>تارید</sup> شمکارات<br>0 0 0                 | ها در گروه نمایش "ورایش علمی کنا <i>ل ا</i> داوری مقالات علمی پژوهشه<br>لیتهای ثبت شده بر روی سطر مورد نظر کلیک کنید<br>عنوان فعالیت<br>2                                           | ۱         آثار نوع فناليت           ۱         اختراع يا الكـــــــــــــــــــــــــــــــــــ                                                                                                    |
| تعداد کل تأیید شمکارات<br>تعداد کل شده<br>0 0 0<br>0 1     | ها در گروه نمایش "ورایش علمی کنا <i>ل ا</i> داوری مقالات علمی پزوششه<br>اینهای ثبت شده بر روی سطر مورد نظر کلیک کنید<br>عنوان فعالیت<br>مدی                                         | ا اثر بدیع و ارزنده هندی<br>ا اثر بدیع و ارزنده هندی<br>ا اختراع یا اک<br>ا ایجاد طرقیت<br>ا سایر فعالیت<br>ا سایر فعالیت<br>ا زیابی با ضد<br>ا ارزبابی داور<br>1 ایجاد یا و ارزبابی علمی کتاب<br>1 ایجاد یا و ارزبابی علمی کتاب<br>1 تحدید جاب                                                                                                    |
| تعداد کلی تأیید شمکارات<br>مداد کلی شدید<br>0 0 0<br>1 0 0 | ها در گروه نمایش "مرایش علمی کیا-)داوری مقالات علمی پارهشت<br>اینهای تبت شده بر روی سطر مورد نظر کلیک کنید<br>عنوان فعالیت<br>2<br>1 2 2                                            | از بدرج و ارزنده فندی           ا از بدرج و ارزنده فندی           ا اختراع با اک           ا ایجاد طرقید           مهت ثبت فعالیت حدید یا ویرایش اطلاعات فعا           ا سایر فعالیت           ا سایر فعالیت           ا سایر فعالیت           ا سایر فعالیت           ا سایر فعالیت           ا سایر فعالیت           ا سایر فعالیت           ا سایر فعالیت           ا سایر فعالیت           ا زیرایی داور           ا زیرایی داور                                                                                                    |
| تعداد کلی تایید شمکارات<br>0 0 0<br>1 0 0                  | ها در گرده تمایش "مرایش علمی کیا-)داوری مقالات علمی پروهشت<br>لیتهای تبت شده بر روی سطر مورد نظر کلیک کنید<br>عنوان فعالیت<br><u>ما و و و</u><br><u>و و و</u>                       | <ol> <li>اثر بدیع و ارزنده فندی</li> <li>اثر بدیع و ارزنده فندی</li> <li>اختراع یا اکلام</li> <li>ایجاد ظرفید</li> <li>محت ثبت فعالیت حدید یا ویرایش اطلاعات فعال</li> <li>ایجاد ظرفید</li> <li>محت ثبت فعالیت حدید یا ویرایش اطلاعات فعال</li> <li>محت ثبت فعالیت حدید یا ویرایش اطلاعات فعال</li> <li>محت ثبت فعالیت حدید یا ویرایش اطلاعات فعال</li> <li>محت ثبت فعالیت حدید یا ویرایش اطلاعات فعال</li> <li>محت ثبت فعالیت حدید یا ویرایش اطلاعات فعال</li> <li>محت ثبت محید می از ویرایش مندی یزوفشی از محید محید یا محید یا ویرایش محید یزوفشی از محید یا محید انداذ کتاب محید انداذ کتاب محید یا ویرایش محید یا محید یا ویرایش محید یا محید یا محید یا محید انداذ کتاب محید یا محید یا محید انداذ کتاب محید یا محید انداذ کتاب محید یا محید یا</li></ol> |
| تعداد کلی تابید شمکارات<br>0 0 0<br>1 0 0                  | ها در گرده تمایش "مرایش علمی کیا <i>ل ا</i> داوری مقالات علمی پرهشت<br>لیتهای ثبت شده بر روی سطر مورد نظر کلیک کنید<br>عنوان فعالیت<br>2<br>2<br>2 تختص 1<br>2 2 2<br>2 تختص 13 2 2 | <ol> <li>اثر بدرج و ارزنده فندی</li> <li>اثر بدرج و ارزنده فندی</li> <li>اختراع با اکلام</li> <li>ایجاد طرقیہ</li> <li>محت ثبت فعالیت حدید یا وبرایش اطلاعات فعال</li> <li>ایجاد طرقیہ</li> <li>محل کے فعالیت</li> <li>محل کے فعالیت</li> <li>محل کے فعالیت حدید یا وبرایش علمی کتاب</li> <li>محل علمی بزوه شی محل می بزوه</li> <li>محل محل محل انتقادی کتاب معالی نامه ارشد یادکتری حرفه ای/دکیر:</li> </ol>                                                                                                    |

1

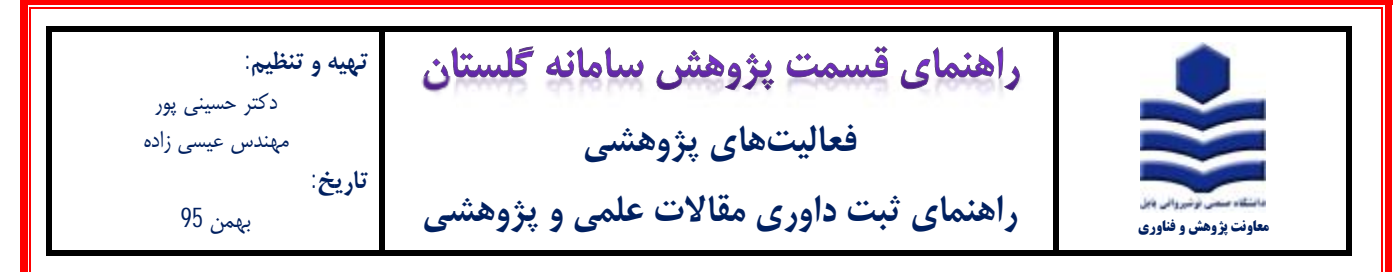

3- در پنجره باز شده شکل زیر بر روی أیکون ثبت فعالیت جدید (1) کلیک نمایید.

|            |               |                  |                              |                    | به نام خدا            |                   |                        |                   |               |
|------------|---------------|------------------|------------------------------|--------------------|-----------------------|-------------------|------------------------|-------------------|---------------|
|            |               |                  | ف نوشیروانی بایل             | /1395 دانشگاه صنعت | شىي - 11/18 - 9:31:21 | موزش - محيط أزمار | سيستم حامع آ           |                   |               |
| ~          | الا بهمن 1395 | 15:30:0 دوشتيه ا | 9                            |                    |                       |                   |                        | 4455              | ÷3            |
| ~          |               |                  |                              |                    |                       |                   | و استاد                | 🕺 🗴 ایست فعالینها | ير منوف کاربر |
| 0          |               |                  |                              |                    |                       |                   |                        | بنهاي اسناد       | 🚺 لبست فعال   |
|            |               |                  |                              |                    |                       |                   |                        | 10                | بارة استاد    |
|            |               |                  |                              |                    |                       |                   |                        | 7                 | و فعاليت جديد |
|            | laine.        | (ILICo.A.        | - Interaction                | سال                |                       | عنوان             | (1                     | 110 M             | e lat         |
| free Cille | dece.         | Cijcenar         | critico Ch                   | شمسعهيلادي         | لاتين                 |                   | فارسمى                 | John              | Capito        |
| 4/08/28    | م باسا        | 20               | داورې مغالات علمۍ و<br>ادفار | 2015 1394          |                       | غرايب             | تجريبي و تئورې تعيين ف | 45                | 4 # 2         |
|            |               |                  | يروهسني                      |                    |                       |                   |                        |                   |               |

4- در پنجره فعالیتهای اساتید، نوع فعالیت (1) را داوری مقالات علمی و پژوهشی انتخاب نموده و عنوان (2) مقاله داوری شده را تایپ نمایید.

در قسمت تاریخ (3) تاریخ داوری مقاله را ثبت نموده سپس بر روی آیکون ایجاد (4) کلیک نموده و در پنجره باز شده تعریف همکاران گزینه خیر

(5) را انتخاب نماييد. به منظور أپلود مستندات بر روى گزينه ارسال نسخه الكترونيكي (6) كليك نماييد.

| Ligo 15:5449                                                  |                          | 1                     | ر: حروع<br>× عنوی کاربر × فعالیتهای اساتید<br>فعالیتهای اساتید                                                                                                  |
|---------------------------------------------------------------|--------------------------|-----------------------|----------------------------------------------------------------------------------------------------|
|                                                               | <u>فرانت های را ومت.</u> | مشاغدة نسخة الكرونيكي | زیرین شمکران (ییال نیمود الکرونیکی<br>مشر <del>میاد شایری</del><br>زوه فوالیت (امه مقلات علمی و پژهرکی<br>عنوان فارسیی ایررسی تجربی و تئورکی<br>عنوان لائین     |
| X تعریف همکارات<br>آبا مایل به ثبت همکارات فعالیت جدید هستید؟ |                          |                       | عليه هذي حالت والله المراجع المراجع المراجع المراجع المراجع المراجع المراجع المراجع المراجع المراجع المراجع الم<br>الله الملاحظات و حكيمة<br>ومعيت تأبيد فعاليت |
| 5                                                             |                          | تاريخ ثبت فعاليت      | ومعیت تابید قابل نمبر 💌                                                                                                    |

| I | <b>تهیه و تنظیم:</b><br>دکتر حسنی بور | راهنمای قسمت پژوهش سامانه گلستان       |                                                   |
|---|---------------------------------------|----------------------------------------|---------------------------------------------------|
|   | مهندس عیسی زاده<br>مهندس عیسی زاده    | فعالیتهای پژوهشی                       |                                                   |
|   | <b>تاريخ</b> :<br>بهمن 95             | راهنمای ثبت داوری مقالات علمی و پژوهشی | دانشگاه مسی برنیروال ویل<br>معاونت پژوهش و فناوری |

5- در پنجره شکل زیر، بر روی آیکون ارسال (1)کلیک نموده و فایل PDF گواهی داوری مقاله علمی پژوهشی را انتخاب و آپلود نمایید.

| 0        |                     |       | به فعالیت بزوهشې          | کنرونیکې مربوط | نسخه الأ | /مشاهده | ارسال       | 0 |
|----------|---------------------|-------|---------------------------|----------------|----------|---------|-------------|---|
| عنوان    |                     | شماره | نوع فعاليت                | نوع مستند      | تابيد    | مشاهده  | ارسال       |   |
| <u>^</u> | بررسی تجربی و تلورک | 57    | ساير فعاليتهاي<br>پژوهشاي | (              | 1)       | ->      | <u>رسال</u> | 1 |

6- پس از ارسال نسخه الکترونیکی در صفحه اصلی (شکل زیر) وضعیت تایید (1) را به حالت تایید ثبت کننده تغییر داده و بر روی آیکون اصلاح
 (2) کلیک نمایید تا پیغام (3) "فعالیت مورد نظر در پیشخوان خدمت ثبت شد ..." ظاهر شود.

سپس در قسمت پیشخوان خدمت گزینه تایید فعالیت پژوهشی را انتخاب نموده و فعالیت فوق را جهت تایید به معاونت پژوهشی دانشگاه ارسال .

نمایید. (برای توضیحات بیشتر به فایل راهنمای تایید فعالیت پژوهشی مراجعه شود.)

|                     | <u>فعالیت های راوهشی مرتبط</u>      | مشاهدة تسخه الكنونيكي         | ارسال نسخه الكترونيكي                             | <u>تعريف همكاران</u><br>مشخصات فعاليت |
|---------------------|-------------------------------------|-------------------------------|---------------------------------------------------|---------------------------------------|
|                     |                                     |                               | () 4                                              | شماره فعالیت <mark>5</mark>           |
|                     | 5 (B                                |                               | ورې مەلات مىمى و پروسىسى<br>رىسى تحربىي و تئورې i | نوع طالبت اد<br>عنوان فارسی اب        |
| <b>4</b> 3          |                                     |                               |                                                   | عنوان لاتين                           |
|                     |                                     |                               | -                                                 | سایر مشخصات <del>(م</del> ا           |
|                     |                                     | - 1                           |                                                   | المربع 1394 / 00 / 20 المربع          |
|                     |                                     | $\cup$                        |                                                   | وضعبت تاييد فعاليت                    |
|                     | 13                                  | تاريخ ثبت فعاليت (11/04       | بيد تبت كننده 💌                                   | وضعيت تاييد ان                        |
|                     |                                     |                               | اصلاح 💽 شيرة                                      | المستحد المستعيديات                   |
| وان خدمت مراجعه قره | شد، جهت پیگیری اقدامات بعدی به پیشخ | ، موردنظر در پیشخوان خدمت ثبت | <ul> <li>-1 كد 210-3215 : فعاليت</li> </ul>       | 1 يبغام و 1                           |
|                     |                                     | 1                             |                                                   | ا هستخار                              |
|                     |                                     | /                             |                                                   |                                       |
|                     |                                     |                               |                                                   |                                       |
|                     |                                     | 2                             |                                                   |                                       |
|                     |                                     | 3                             |                                                   |                                       |
|                     |                                     | 3                             |                                                   |                                       |